# 1-1. アカウントの新規作成(ログインページ)

ログインページ下部の「アカウントの新規登録」よりアカウントの作成を行ってください。 ※前年度以前の学会のログインIDやパスワードは使用できません。 必ず、第54回日本IVR学会総会・第15回国際IVRシンポジウムのアカウントを 作成してください。

# JSIR&ISIR2025

| 📌 <u>ログイン</u>                                            | お知らせ                                                                                                    |
|----------------------------------------------------------|----------------------------------------------------------------------------------------------------|
|                                                          | 20XX/XX/XX         参加登録を開始しました。                                                                                                    |
| 関連リンク                                                    | ※ブラウザの戻る・進むボタンで画面を移動しないよう、お願いします。                                                                                                    |
| 日本IVR学会HP回<br>第54回日本IVR学会総会回                             | ログイン                                                                                                    |
|                                                          | 既にアカウント情報を登録済みの方は、発行されているログインIDとパスワードを入力してログインしてください。                                                                                                    |
| お問い合わせ先                                                  | ログインID                                                                                                    |
| ご不明な点などございましたら、<br>下記までお問い合わせください。                       | パスワード ログイン                                                                                                    |
| 第54回日本IVR学会総会<br>参加登録事務局<br>〒103-8276<br>東京都中央区日本橋3-10-5 | ログインID・パスワードをお忘れの方                                                                                                    |
| オンワードパークビルディング<br>株式会社コングレ内<br>TEL: 03-3510-3701         | アカウントの新規登録                                                                                                    |
| E-mail: j <u>sir2025-reg@congre.co.jp</u>                | 参加登録のため、こちらからアカウント登録を行ってください。<br>アカウント登録だけでは、参加登録は完了しません。引き続き参加登録にお進みください。                                                                                                    |
|                                                          | アカウントの新規登録                                                                                                    |
|                                                          | オシフェムをご利用の方は、NTのゴニウザをご利用ノゼキン                                                                                                    |
|                                                          | 本システムをご利用の方は、以下のフラウザをご利用くたさい。<br>以下のブラウザ以外のものをご利用の場合、登録できません。<br>参びWindowsをご利用の方: C Edge、 V Firefox 34以降 および O Chrome 最新版<br>Macintoshをご利用の方: MacOS X O Safari 9以降 および O Firefox 34以降 |
|                                                          |                                                                                                    |
|                                                          | ▲ <u>ページトップ</u>                                                                                                    |

第54回日本IVR学会移会 参加登録

#### 1-2. アカウントの新規作成(情報入力)

必要事項をご入力ください。(\*は必須項目です) \*前期研修医の方は、在職証明書等のコピーをアップロードしてください。 \*学部学生(大学院生は含まない)方は、学生証のコピーをアップロードしてください。 \*初期研修医・大学院生の方は、証明書(身分証等)のコピーをアップロードしてください。 \*大学院生の方は、非会員(医師・一般)で参加登録ください。

| JSIR&IS                                                       | IR2025 "                                                 | 加登録           |
|---------------------------------------------------------------|----------------------------------------------------------|---------------|
| A 19752                                                       | アカウントの作成                                                 |               |
|                                                               | アカウント開催の登録                                               |               |
| 関連リンク                                                         | の要事項をご記入の上、「箱底西面に進わ」ボタンを探してください、★はの項項目です。                |               |
|                                                               | 会員区分                                                     |               |
|                                                               | AREA O ISIRGH                                            |               |
| お問い合わせ先                                                       | ○ 非会員 (原約 - 一般)<br>○ 1500m - 55                          |               |
| ご不用な品などございましたら.                                               | ○ 赤会員 (メディカルスタッフ)                                        |               |
| FILE CARD/GFD くたかい。 第54回日本IVR平会総会                             | <ul> <li>○ 約期回時回席</li> <li>○ 学師学士 (大学な生は発来れい)</li> </ul> |               |
| 参加管理事務局<br>〒103-8276<br>● ○部由中保存本株3-10-5                      |                                                          |               |
| オンワードバークビルティング                                                | 日本医学故射線学会(JRS)会員区分                                       |               |
| TEL: 03-3510-3701<br>E-mail: <u>isi/2025-regBrongre.co.jp</u> | ▲兩部分 • ○ 佘璇<br>○ 赤佘政                                     |               |
|                                                               | 氏名                                                       |               |
|                                                               | <b>抗</b> (漢字)+ 名(漢字)+                                    |               |
|                                                               | #(カナ)+ & &(カナ)+                                          |               |
|                                                               | h(X3) &(X3)                                              |               |
|                                                               | E-mail                                                   |               |
|                                                               | E-mail+                                                  |               |
|                                                               | E-mai(確認用)+                                              |               |
|                                                               |                                                          |               |
|                                                               | 所属                                                       |               |
|                                                               | 75.00 HBD2 +                                             |               |
|                                                               | 所解補詞(英文) ◆                                               |               |
|                                                               | 47 <del>8</del>                                          |               |
|                                                               | <b>師</b> 敬(英文)                                           |               |
|                                                               | ネームカード印字用                                                |               |
|                                                               | ネームカード周期編1 (金角20文字まで)                                    |               |
|                                                               | 住所                                                       |               |
|                                                               | 諸村先・ ○動用光 ○自宅                                            |               |
|                                                               | 5/289 ·                                                  |               |
|                                                               |                                                          |               |
|                                                               | <b>m</b> th.•                                            |               |
|                                                               | ##2#                                                     |               |
|                                                               | 和近前号+ (内ia )                                             |               |
|                                                               | () () () () () () () () () () () () () (                 |               |
|                                                               | FAXE4                                                    |               |
|                                                               |                                                          |               |
|                                                               | 展る 確認面面に進む                                               |               |
|                                                               |                                                          | <u>ページトップ</u> |
|                                                               | IS4EBXIVE7686 PMPS                                       |               |
|                                                               |                                                          |               |

ご入力いただいた内容をご確認のうえ、

「この内容で登録する」ボタンをクリックしてください。

※アカウント登録後もマイページにて情報の修正は可能です(ただし、緑枠は変更不可)

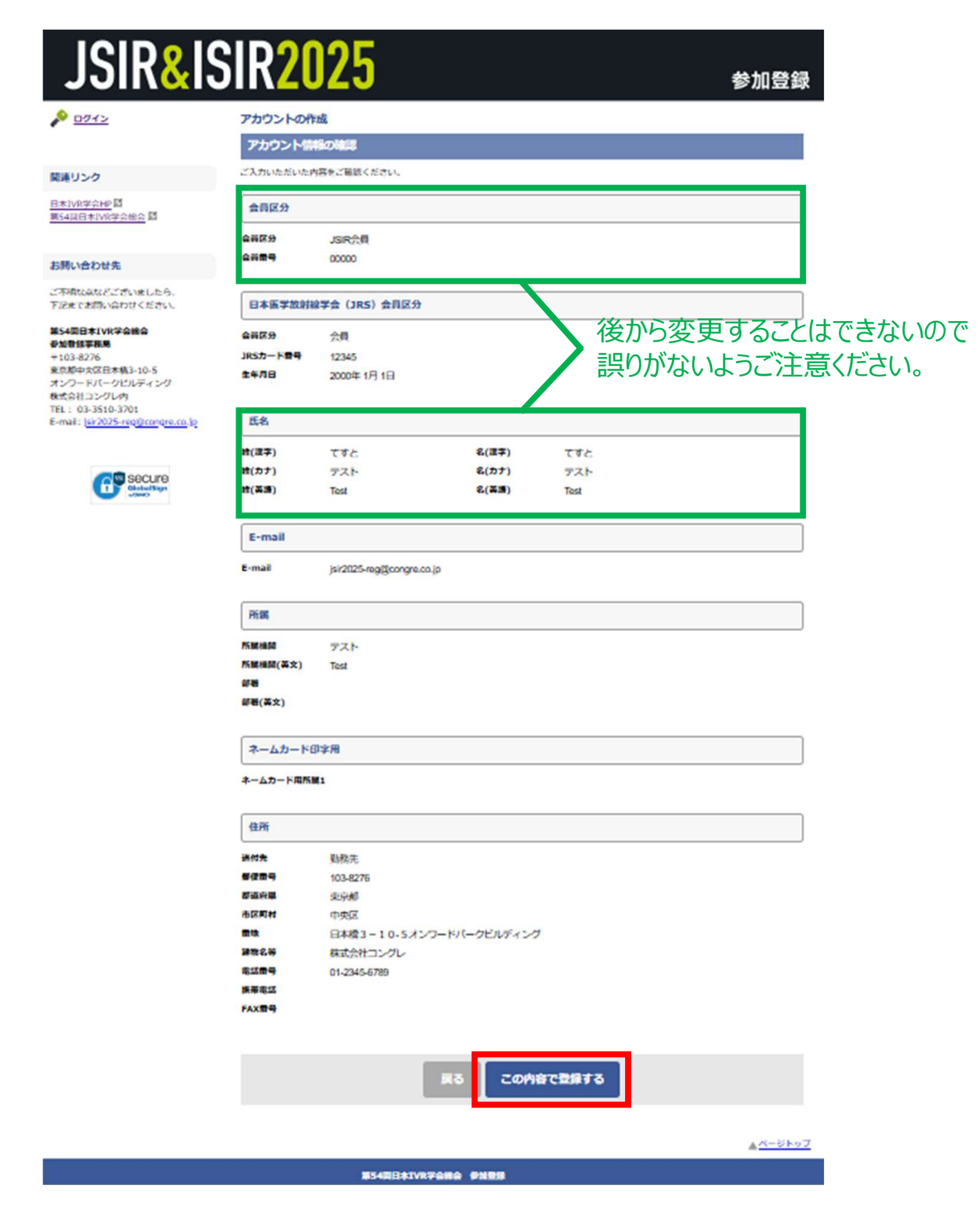

### 1-4. アカウントの新規作成(アカウント登録完了)

アカウント登録完了後、マイページへのログインIDとパスワードが表示されますので、 必ずお手元にお控えください。

同様の内容が記載されたメールも配信されます。 ※しばらく経ってもメールが届かない場合は、 迷惑メールに振り分けられていないか等ご確認のうえ、 運営事務局(jsir2025-reg@congre.co.jp)までご連絡ください。

このまま参加登録を行う場合は、「参加登録(お支払い)に進む」ボタンをクリックしてください。 ※後日、マイページから参加登録(お支払い)していただくことも可能です。

| JSIR&IS                                                                                                    | SIR <mark>2025</mark>                                                                                      | 参加登録 |
|----------------------------------------------------------------------------------------------------|----------------------------------------------------------------------------------------------------|------|
| <u> トップ</u>                                                                                                    | アカウントの作成                                                                                                   |      |
| こんにちは、てすと てすとさん                                                                                                 | アカウント情報の登録完了                                                                                               |      |
| ログアウト                                                                                                    | アカウント情報をご登録いただきありがとうございます。<br>アカウント登録だけでは、参加登録は完了しません。<br>引き続き、下部の「参加登録(お支払い)に進む」ボタンをクリックのうえ、参加登録にお進みください。 |      |
| 関連リンク                                                                                                    | ログインID、パスワード                                                                                               |      |
| <u>日本IVR学会HP</u> 团<br>第54回日本IVR学会総会 团                                                                           | ログインID JSIR00013<br>パスワード                                                                                  |      |
| お問い合わせ先                                                                                                    | 次回ログインの際に必要になりますので、必ずお控えください。                                                                              |      |
| ご不明な点などございましたら、<br>下記までお問い合わせください。                                                                              | アカウント登録完了メール                                                                                               |      |
| <b>第54回日本IVR学会総会</b><br>参加登録事務局<br>〒103-8276                                                                    | ご登録いただきましたメールアドレス宛にアカウント登録完了メールを送信しました。<br>ご不明な点がございましたら、左記「お問い合わせ先」までご連絡ください。                             |      |
| 東京都中央と日本橋3-10-5<br>オンワードパークビルディング<br>株式会社コングレ内<br>TEL: 03-3510-3701<br>E-mail: <u>jsir2025-reg@congre.co.jp</u> | 参加登録(お支払い)に進む                                                                                              |      |
|                                                                                                    |                                                                                                    |      |

第54回日本IVR学会総会 参加登録

▲ ページトップ

#### 2-1. 参加登録(情報入力)

アカウント登録時に選択した参加登録カテゴリが自動で表示されます。 間違いがなければチェックボックスにチェックを入れてください。

参加登録カテゴリはご自身で変更することができません。お間違えの際は、参加登録事務 局(jsir2025-reg@congre.co.jp)までメールにてその旨ご連絡ください。後日、全 員懇親会の追加申込みは可能ですが、キャンセルは致しかねますのでご了承ください。 決済方法はクレジットカード決済のみです。銀行振込での参加費支払いは受け付けており ませんのでご了承ください。

カード情報の入力後、「確認画面に進む」ボタンをクリックしてください。

#### **R&ISIR2025** 参加登録 参加登録 1 トップ こんにちは、 てすと てすとさん 登録フォーム ログアウト 参加登録内容を選択し、お支払い情報をご入力のうえ、「確認画面に進む」ボタンを押してください。 参加登録内容 関連リンク 参加登録カテゴリ 金額 小計 日本IVR学会HP 团 第54回日本IVR学会総会 [2] ☑ JSIR会員 35,000 円 35,000 円 □ 全員懇親会 3.000円 お問い合わせ先 ご不明な占などございましたら、 승래 35,000円 下記までお聞い合わせください。 第54回日本IVR学会総会 お支払い情報 参加登録事務局 ₹103-8276 東京都中央区日本橋3-10-5 オンワードパークビルディング お支払い方法 ● クレジットカード ○ 銀行振込 株式会社コングレ内 TEL: 03-3510-3701 クレジットカードの種類を選択してください。 E-mail: jsir2025-reg@congre.co.jp カードの種類 ○ VISA ○ 名義人 secure 例 TARO YAMADA (半角英字) **A** カード番号 例 1234567890123456 (半角数字、ハイフンなし) 有効期限 × / ✔ (月/年) セキュリティコード \* セキュリティコードとは図 クレジットカード決済は、株式会社DGフィナンシャルテクノロジー図のシステムを使用しています。 特定商取引に関する法律に基づく表示

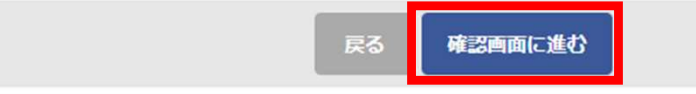

## 2-2. 参加登録(確認画面)

ご入力いただいた内容をご確認のうえ、「この内容で支払う」ボタンをクリックしてください。 ※アカウント登録後もマイページにて情報(メールアドレス、ご所属、電話番号)の修正は 可能です。

| JSIR&IS                                                       | IR202       | 25                                     |    | 参加登録     |  |  |  |
|---------------------------------------------------------------|-------------|----------------------------------------|----|----------|--|--|--|
| <u>געא</u> <u>א</u> ד                                         | 参加登録        |                                        |    |          |  |  |  |
| こんにちは、てすと てすとさん                                               | 登録内容の確認     | 登録内容の確認                                |    |          |  |  |  |
| ログアウト                                                         | ご登録内容とお支払い情 | 報をご確認ください。よろしければ「この内容で支払う」ボタンを押してください。 |    |          |  |  |  |
| 101/111 A                                                     | 参加登録内容      |                                        |    |          |  |  |  |
| 関連リンク                                                         |             |                                        |    | 金額       |  |  |  |
| <u>四本UVR子云市</u> 留<br>第54回日本IVR学会総会团                           | JSIR会員      |                                        |    | 35,000 円 |  |  |  |
| お問い合わせ先                                                       |             |                                        | 合計 | 35,000 円 |  |  |  |
| ご不明な点などございましたら、<br>下記までお問い合わせください。                            | お支払い情報      |                                        |    |          |  |  |  |
| 第54回日本IVR学会総会<br>参加登録事務局<br>〒103-8276                         | お支払い方法      | クレジットカード                               |    |          |  |  |  |
| 東京都中央区日本橋3-10-5<br>オンワードパークビルティング<br>株式会社コングレ内                | カードの種類      | VISA                                   |    |          |  |  |  |
| TEL: 03-3510-3701<br>E-mail: <u>jsir2025-reg@congre.co.jp</u> | 名義人         | TEST                                   |    |          |  |  |  |
| Secure                                                        | カード番号       | 411111********11                       |    |          |  |  |  |
| U Jamo Ja                                                     | 有効期限        | ** / **                                |    |          |  |  |  |
|                                                               | セキュリティコード   | ***                                    |    |          |  |  |  |
|                                                               |             |                                        |    |          |  |  |  |
|                                                               |             | 戻る この内容で支払う                            |    |          |  |  |  |
|                                                               |             |                                        |    | ▲ ページトップ |  |  |  |
|                                                               |             |                                        |    |          |  |  |  |

#### 2-3. 参加登録(登録完了)

参加登録完了後、参加登録内容が表示されますのでご確認ください。

同様の内容が記載されたメールが配信されます。 ※しばらく経ってもメールが届かない場合は、 迷惑メールに振り分けられていないか等ご確認のうえ、 運営事務局(jsir2025-reg@congre.co.jp)までご連絡ください。

#### 「トップへ」ボタンを押すとマイページに移動します。

| JSIR&IS                                                                                                    | IR2025                                                                                                    | 参加登録            |
|----------------------------------------------------------------------------------------------------|----------------------------------------------------------------------------------------------------|-----------------|
| トップ<br>こんにちは、てすとてすとさん<br>ログアウト                                                                                                    | 参加登録<br>申込完了<br>登録申込(お支払い)を完了しました。<br>ご登録内容は以下のとおりです。                                                                                    |                 |
| 関連リンク<br>日本IVR学会HP 回<br>第54回日本IVR学会総会 回                                                                                                 | 参加登録內容<br>JSIR会員                                                                                                    | 金額<br>35,000 円  |
| お問い合わせ先         ご不明な点などございましたら、         下記までお問い合わせください。         第54回日本IVR学会総会         参加登録事務局         〒103-8276         東京都中央区日本橋3-10-5 | トップに戻り、参加証(ネームカード)を印刷して会場にお持ちください。<br>ネームカードケース・ストラップは会場に準備しています。<br>「参加証(ネームカード)」は何度でも印刷できます。<br>登録内容を変更された場合は必ず最新の参加証(ネームカード)をお持ちください。 | 35,000 円        |
| オンワードパークビルディング<br>株式会社コングレ内<br>TEL: 03-3510-3701<br>E-mail: <u>jsir2025-reg@congre.co.jp</u>                                            | 参加登録完了メール<br>ご登録いただきましたメールアドレス宛に参加登録完了メールを送信しました。<br>ご不明な点がございましたら、左記「お問い合わせ先」までご連絡ください。<br>トップへ                                         |                 |
|                                                                                                    |                                                                                                    | <u>▲ ページトップ</u> |

第54回日本IVR学会総会 参加登録

# 3-1. マイページ(全員懇親会を追加で申し込む場合)

全員懇親会を追加でお申し込みいただく場合、マイページ下部から参加登録をお願いいたします。お申込みいただいた全員懇親会のキャンセルはいたしかねますので、ご了承ください。

| JSIR <mark>&amp;</mark> IS                                                    | IR2025                                                                                                    |                         |                       | )                 | 参加登録           |     |
|-------------------------------------------------------------------------------|----------------------------------------------------------------------------------------------------|-------------------------|-----------------------|-------------------|----------------|-----|
| <u>トップ</u><br>しにちね、てきとてきとさん                                                   | 2000/00/00 参加登録を開始しました。                                                                                                    |                         |                       |                   |                |     |
| 070F                                                                          | ⇒プラウザの戻る・後むボタンで調査を運動しないよう、お願                                                                                                  | いします。                   |                       |                   |                |     |
| #リンク                                                                          | アカウント情報                                                                                                    | E-mail                  |                       |                   |                |     |
| VR学会H型<br>国日本IVR学会组会<br>留                                                     | 所願機語 テスト                                                                                                    | 走过带号                    | 01-2345-6789          |                   |                |     |
| い合わせ先                                                                         |                                                                                                    |                         |                       | 1                 | 14800 MBIE     |     |
| 批点などございましたら、<br>Fでお問い合わせください。                                                 | (9)1:225R                                                                                                    |                         |                       |                   |                |     |
| 間日本IVR学会総合<br>日秋平和局<br>3-8276<br>即中文区日本稿3-10-5<br>フードバークビルティング<br>於社コングレ内<br> | 参加証(ネームカード)発行<br>参加証(ネームカード)を印刷して会場にお持ちくだ<br>ネームカードケース・ストラップは会場に準備してい<br>「参加証(ネームカード)」は何度でも印刷できます<br>登録内容を変更された場合はあず最新の金加証(ネー | さい。<br>ます。<br>ド)をお持ちくださ | €buiz                 | (ネームカ             | - (*)          |     |
| G Secure<br>Balance                                                           | 参加証明書<br>第行期間:6月2日(月)正午~7月16日(水)正                                                                                             | 4 <b>.</b>              |                       | ¢a                | 证明者            |     |
|                                                                               | 各種バスワードのご案内                                                                                                    |                         |                       |                   |                |     |
|                                                                               | GIMMedww                                                                                                    |                         | TEST1012              |                   |                |     |
|                                                                               | 19488880/C2.9-F                                                                                                    |                         |                       |                   |                |     |
|                                                                               | 以下の内容で参加数様されています。                                                                                                    |                         |                       |                   |                |     |
|                                                                               | カテゴリ                                                                                                    | 200                     | 194849                | <b>R</b> 14       | 91(7)2         |     |
|                                                                               | JSIR会員                                                                                                    | 35,000円                 | 2025/03/19<br>11:21   | 支払済               | 新秋庭            |     |
|                                                                               | 追捕帝将は以下のボタンからお進みください。<br>参加登録(お支払い)                                                                                           |                         |                       |                   |                |     |
|                                                                               | ランチョンセミナー                                                                                                    |                         |                       |                   |                |     |
|                                                                               | **8は以下のボタンからお進みください。<br>ランチョンセミナー申込 ※月の<br>※開め                                                                                | <b>上旬また</b><br>台まで、セ    | は <b>中旬。</b><br>ミナー申ジ | <b>、り開</b><br>入ボタ | 始予定<br>ンは表示    | されま |
|                                                                               |                                                                                                    |                         |                       |                   |                |     |
|                                                                               |                                                                                                    |                         |                       |                   | <u>▲ページトゥブ</u> |     |

#### 3-1. マイページ(全員懇親会を追加で申し込む場合)

全員懇親会のカテゴリが自動で表示されます。 間違いがなければチェックボックスにチェックを入れてください。

決済方法はクレジットカード決済のみです。銀行振込での参加費支払いは受け付けておりませんのでご了承ください。

カード情報の入力後、「確認画面に進む」ボタンをクリックしてください。

#### **JSIR&ISIR2025** 参加登録 <u> トップ</u> 参加登録 こんにちは、 てすと てすとさん 登録フォーム ログアウト 参加登録内容を選択し、お支払い情報をご入力のうえ、「確認画面に進む」ボタンを押してください。 参加登録内容 関連リンク 参加登録カデゴリ 金額 小計 日本IVR学会HP 团 第54回日本IVR学会総会 🖾 ✓ 全員懇親会 3.000円 3.000円 合計 3,000円 お問い合わせ先 ご不明な点などございましたら、 下記までお問い合わせください。 お支払い情報 第54回日本IVR学会総会 参加登録事務局 ● クレジットカード ○ 銀行振込 お支払い方法 ₹103-8276 東京都中央区日本橋3-10-5 クレジットカードの種類を選択してください。 オンワードパークビルディング 株式会社コングレ内 カードの種類 O VISA O TEL: 03-3510-3701 E-mail: jsir2025-reg@congre.co.jp 名義人 例 TARO YAMADA (半角英字) Secure 例 1234567890123456 (半角数字、ハイフンなし) カード番号 有効期限 ×/ ✔ (月/年) セキュリティコード \* セキュリティコードとは図 クレジットカード決済は、株式会社DGフィナンシャルテクノロジー図のシステムを使用しています。 特定商取引に関する法律に基づく表示 確認画面に進む

第54回日本IVR学会総会 参加登録

## 3-2. マイページ(参加登録完了後)

- マイページでは以下の情報の確認、および取得ができます。
- ・アカウント情報
- ・参加証(ネームカード)※印刷して会場にお越しください。
- ·参加証明書
- ・web視聴ID/抄録閲覧パスワード
- ·領収証

| <section-header>          MAX         Description           The first of the first of t</section-header>                            | JSIR&ISI                                                                                                    | R <mark>2</mark> (                                                                                                    | 25                                                                                     |                                     |                                       |                    |                 | 参加登錡               |
|----------------------------------------------------------------------------------------------------|----------------------------------------------------------------------------------------------------|----------------------------------------------------------------------------------------------------|----------------------------------------------------------------------------------------|-------------------------------------|---------------------------------------|--------------------|-----------------|--------------------|
| Text Ref Control     Control     Control </td <td><u>ky7</u></td> <td>お知らせ</td> <td></td> <td></td> <td></td> <td></td> <td></td> <td></td>                                                                                                    | <u>ky7</u>                                                                                                    | お知らせ                                                                                                    |                                                                                        |                                     |                                       |                    |                 |                    |
| <section-header><text><section-header></section-header></text></section-header>                                                                                                    | んにちは、てすとてすとさん                                                                                                    | 2000/200/XX                                                                                                    | 後城登録を開始しました。                                                                           |                                     |                                       |                    |                 |                    |
| You wanted by the set of the set of the set o                                          | ログアウト s                                                                                                    | フラウザの集る・                                                                                                    | 進むボタンで面面を移動しないよう、ま<br>19                                                               | 5期いします。                             |                                       |                    |                 |                    |
| <ul> <li>The term of the term of term of term of term</li></ul> | 味リンク                                                                                                    | 52                                                                                                    | 742742                                                                                 | Fimal                               | -                                     |                    |                 |                    |
| The state is the state is the state i                                           | 本1VR学会HP 琶<br>54段日本1VR学会総会 琶                                                                                          | 所属機器                                                                                                    | 721                                                                                    | \$11 <b>8</b> 4                     | 0                                     | 1-2345-6789        |                 | 160 MT             |
| <complex-block></complex-block>                                                                                                    | 用い合わせ先                                                                                                    |                                                                                                    |                                                                                        |                                     |                                       |                    |                 | The state          |
|                                                                                                    | P時な品などございましたら、<br>こまでお問い合わせください。<br>4回日本IVR学会結合<br>の時は正常感                                                             | (1)2210<br>(1)2210<br>(1)2200<br>(1)2200<br>(1)2200<br>(1)2200<br>(1)2200<br>(1)2200<br>(1)2200<br>(1)2200<br>(1)2200<br>(1)2200<br>(1)2200<br>(1)2200<br>(1)2200<br>(1)2200<br>(1)2200<br>(1)2200<br>(1)2200<br>(1)2200<br>(1)2200<br>(1)2200<br>(1)2200<br>(1)2200<br>(1)2200<br>(1)2200<br>(1)200<br>(1)200<br>(1)( | (ネームカード) 発行                                                                            |                                     |                                       |                    |                 | _                  |
|                                                                                                    | 103-8276<br>京都中大区日本軌3-10-5<br>ンワードバークビルディング<br>式会社コングル内<br>L: 03-3510-3701<br>mail: <u>(ai:2025-reg0;congre.co.ip</u> | 参加部(ネームカー)<br>「参加部(ネームカー」<br>「参加部(<br>登録内容を                                                                                                    | ・ロンカードン参加制して会議にお払ちな<br>ドケース・ストラップは会議にお協力な<br>ネームカード)」は保護でも印刷できい<br>変更された場合はあず優新の設地提(4) | (だたい。<br>(います。<br>ます。<br>トームカード) をお | 時ちくださ                                 | #baliz             | (ネームカ           | - (5)              |
| 「「「」」」」」」」」」」」」」」」」」」」」」」」」」」」」」」」」」」                                                                                                    | General Secture                                                                                                    | 参加版明<br>執行期間:                                                                                                    | 月書<br>6月2日(月)正午~7月16日(水)                                                               | E <del>4</del> πτ                   |                                       |                    | (9)a            | 证明者                |
| WNNEED         JEREFULZO-E         NOMER CHARGESTICULE         NOTION OF CHARGESTICULE         NOTION OF CHARGESTICULE                                                                                                    |                                                                                                    | 各種パン                                                                                                    | スワードのご案内                                                                               |                                     |                                       |                    |                 |                    |
|                                                                                                    |                                                                                                    |                                                                                                    | Web視題ID                                                                                |                                     |                                       |                    |                 |                    |
| browsersessen         カラン         カラン         カラン         カラン         たたたた         たたたた         たたたた         たたたた         たたたた         たたたた         たたたた         たたたたた         たたたた         たたたた         たたたた         たたたた         たたたた         たたたた         たたたた         たたたた         たたたた         たたたた         たたたた         たたたた         たたたた         たたたた         たたたた         たたたた         たたたた         たたたた         たたたた         たたた         たたた         たたた         たたた         たたた         たたた         たた         たた         たた         たた         たた         たた         たた         たた         たた         たた         たた         た         た         た         た                                                                                                    |                                                                                                    |                                                                                                    | 診療展開バスワード                                                                              |                                     |                                       |                    |                 |                    |
| カテゴソ         金田         金田         金田           11:21         金田         金田           11:21         金田         金田           大田田田田田田田田田田田田田田田田田田田田田田田田田田田田田田田田田田田田                                                                                                    |                                                                                                    | 以下の内容で参                                                                                                    | 始發酵されています。                                                                             |                                     |                                       |                    |                 |                    |
| JSR会費         JSGOOP         2025(03/19)         単編         レービー           LEGEBALINT TORK 90-20-65 HEB-6 CE.TORK                                                                                                    |                                                                                                    |                                                                                                    | カテゴリ                                                                                   | 4                                   | a a a a a a a a a a a a a a a a a a a |                    | k.              | 11012              |
| the fight for the point with the fight for the point with the point with the point with the point                 |                                                                                                    | JSIR合同                                                                                                    |                                                                                        | 35.0                                | (HOO)                                 | 2025/03/19         | 支払済             | 15075              |
|                                                                                                    |                                                                                                    | CLOBIZE T                                                                                                    | ロボタンからお彼みください。<br>( <b>お支払い)</b>                                                       |                                     |                                       |                    |                 |                    |
|                                                                                                    | 1                                                                                                    | ランチョンセ                                                                                                    | ミナー                                                                                    |                                     |                                       |                    |                 |                    |
|                                                                                                    | [                                                                                                    | 予約は以下の木                                                                                                    | タンからお読みください。                                                                           |                                     |                                       |                    |                 |                    |
| ₩3428±1/22686 6458                                                                                                    |                                                                                                    | <b>5</b> > <del>7</del> 3                                                                                                    | ンセミナー申込 <mark>※5</mark><br>※開                                                          | <b>月上旬</b><br>始まで                   | <b>また</b><br>、セ                       | <b>は中旬</b><br>ミナー申 | <b>より</b><br>込ボ | <b>制始予</b><br>タンは君 |
| NSAER+TVOZONA BHEM                                                                                                    |                                                                                                    |                                                                                                    |                                                                                        |                                     |                                       |                    |                 | A-Sho              |
|                                                                                                    |                                                                                                    |                                                                                                    | N54EB±1V82080                                                                          |                                     |                                       |                    |                 |                    |

## 3-3.ランチョンセミナーの予約 ※5月上旬または中旬より開始予定

ランチョンセミナーは事前予約制となります。マイページ下部、セミナー申込予約をお願い いたします。

※開始まで、セミナー申込ボタンは表示されません。

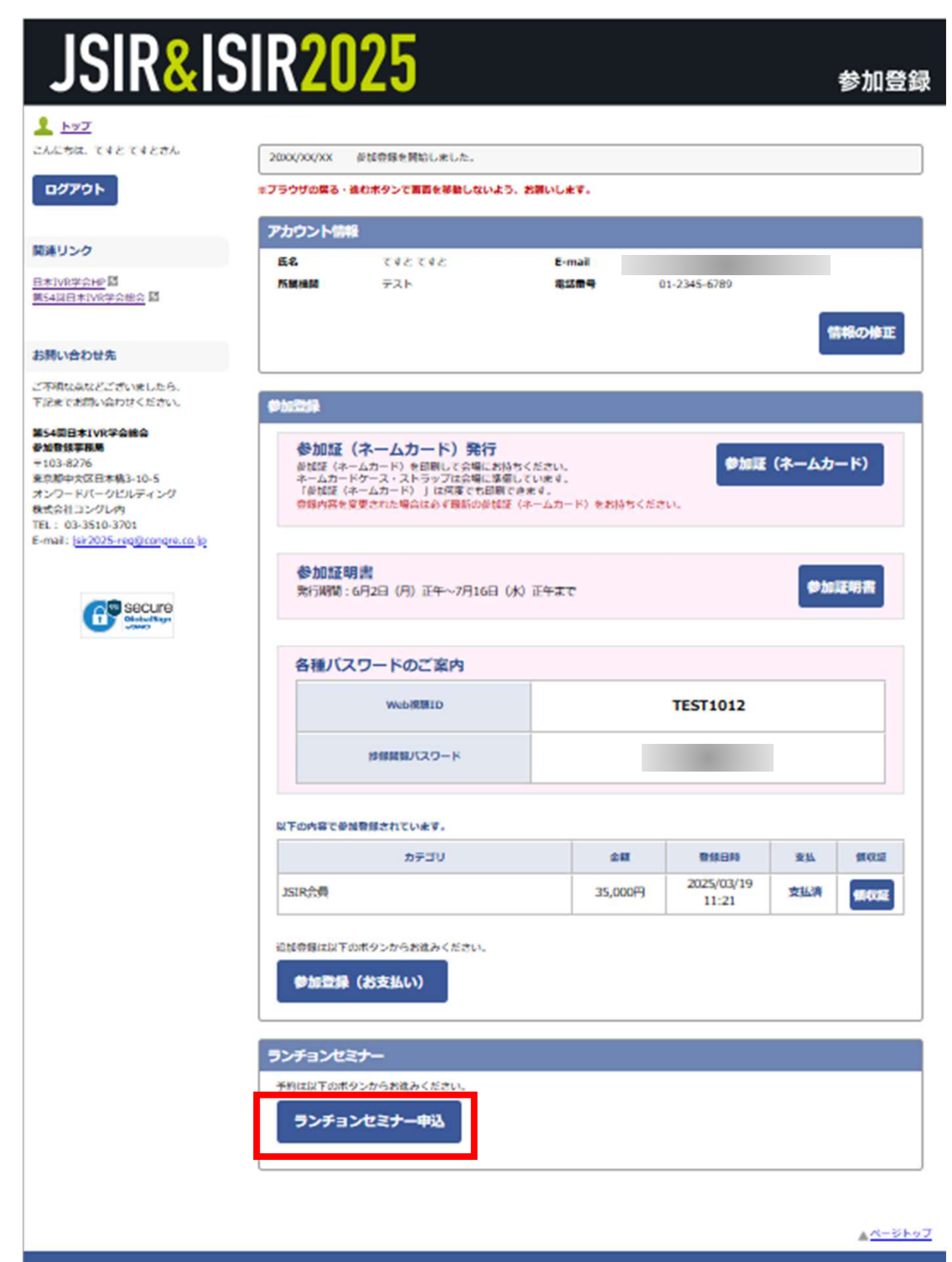

# 3-3.ランチョンセミナーの予約 ※5月上旬または中旬より開始予定

#### 参加するセミナーのチェックボックスにチェックを入れ、「確認画面に進む」ボタンをクリックして ください。

| JSIR&IS                                                                    | SIR                         | 20                        | 25                                                     | 参加登録 |
|----------------------------------------------------------------------------|-----------------------------|---------------------------|--------------------------------------------------------|------|
| <u>ьэ</u><br>слава, түс түсэл                                              | <b>ラン</b> ラ<br>予約した<br>各日のセ | 「ヨンセミ<br>いたミナー」<br>ミナーのフィ | を送択し、ページ最下部の「最終画面に進わ」ボタンをクリックしてください。<br>ロックから1つ予約できます。 |      |
| Mikils.4                                                                   | お中以                         | み内容                       |                                                        |      |
| NA 9999                                                                    | (C) =>                      | チョンセミ                     | ナー 5月20日 (木)                                           |      |
| 日本1/18学会H的間<br>第54以日本1/19学会研究間                                             | 4463.                       | No.                       | セミナー                                                   |      |
|                                                                            | •                           | LS1                       | (TEST)セミナー1<br>(TEST)内容1                               |      |
| お開い合わせ先                                                                    |                             | LS2                       | (TEST)せきナー2<br>(TEST)内容2                               |      |
| ご不明な高などございましたら、<br>下記までお問い合わせください。                                         | 0                           | LS3                       | [TEST]セミナー3<br>[TEST]大統3                               |      |
| 第54回日本IVR学会能会<br>参加登修学程序                                                   |                             | LS4                       | [TEST]ゼミナー4<br>[TEST]対約4                               |      |
| 〒103-8276<br>東京都中大区日本稿3-10-5<br>オンワードパークビルディング                             | 0                           | LSS                       | (TEST)やほナー5<br>(TEST)内容5                               |      |
| 株式会社コングレ内<br>TEL: 03-3510-3701<br>E-mail: <u>(sir2025-reg@congre.co.)p</u> |                             | LS6                       | [TEST]セミナー6<br>[TEST]大列46                              |      |

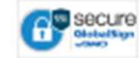

#### ● ランチョンセミナー 5月30日 (金)

| φίλ | No.  | セミナー                       |
|-----|------|----------------------------|
|     | LS11 | [TEST]セミナー11<br>[TEST]内容11 |
|     | LS12 | [TEST]セミナー12<br>[TEST]均用12 |
|     | LS7  | [TEST]セミナー7<br>[TEST]均容7   |
|     | LS8  | [TEST]セミナー8<br>[TEST]ダ時8   |
|     | LS9  | [TEST]セミナー9<br>[TEST]オ科9   |
|     | LS10 | [TEST]セミナー10<br>[TEST]内容10 |

#### ④ランチョンセミナー 5月31日 (±)

| фід | No.  | セミナー                       |
|-----|------|----------------------------|
|     | LS13 | [TEST]セミナー13<br>[TEST]ケ第13 |
|     | LS14 | [TEST]セミナー14<br>[TEST]ウ第14 |
|     | LS15 | [TEST]セミナー15<br>[TEST]内第15 |
|     | LS16 | [TEST]セミナー16<br>[TEST]ウ第16 |
|     | LS17 | [TEST]セミナー17<br>[TEST]ウェ17 |
|     | LS18 | [TEST]セミナー18<br>[TEST]内第18 |

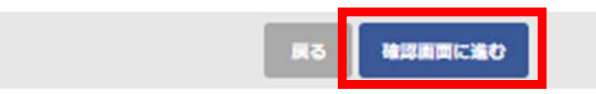

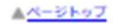

N54ERAIVRTANA PNRS

# 3-3. ランチョンセミナーの予約 ※5月上旬または中旬より開始予定

ご入力いただいた内容をご確認のうえ、「申込」ボタンをクリックしてください。

| JSIR&IS                                                                                                    | SIR2025                                                                        | 参加登録            |
|----------------------------------------------------------------------------------------------------|--------------------------------------------------------------------------------|-----------------|
| トップ<br>こんにちは、てすとてすとさん<br>ログアウト                                                                                                    | ランチョンセミナー<br>まだ予約は確定していません。<br>予約申込を実行するには、画面下部の「申込み」ボタンをクリックしてください。<br>お申込み内容 |                 |
| 関連リンク                                                                                                    | ④ ランチョンセミナー 5月29日 (木)                                                          | )               |
| 日本IVR学会HP团<br>第54回日本IVR学会社会团                                                                                                    | No.         セミナー           LS1         [TEST]セミナー1<br>[TEST]内容1                |                 |
| お問い合わせ先                                                                                                    |                                                                                |                 |
| ご不明な点などございましたら、<br>下記までお問い合わせください。<br>第54回日本IVR半会総会                                                                                      | 戻る 申込み                                                                         |                 |
| 参加登録事務局<br>〒103-8276<br>東京都中央区日本橋3-10-5<br>オンワードパークビルディング<br>株式会社コングレ内<br>TEL: 03-3510-3701<br>E-mail: j <u>sir2025-reg@congre.co.jp</u> |                                                                                |                 |
| GlobalSign                                                                                                    |                                                                                |                 |
|                                                                                                    |                                                                                | ▲ <u>ページトップ</u> |
|                                                                                                    | 第54回日本IVR学会线会 参加登録                                                             |                 |

### 3-3. ランチョンセミナーの予約 ※5月上旬または中旬より開始予定

予約画面が表示され、予約内容が記載されたメールが配信されます。 セミナーの登録変更は、メールに記載されている日時まで行うことが可能です。

※しばらく経ってもメールが届かない場合は、
 迷惑メールに振り分けられていないか等ご確認のうえ、
 運営事務局(jsir2025-reg@congre.co.jp)までご連絡ください。

#### 「トップへ」ボタンを押すとマイページに移動します。

| JSIR&IS                                                                                                    | SIR <mark>2025</mark>                                                     | 参加登録     |
|----------------------------------------------------------------------------------------------------|---------------------------------------------------------------------------|----------|
| トップ<br>こんにちは、てきとてきとさん<br>ログアウト                                                                                                    | ランチョンセミナー<br>予約を売了いたしました。<br>予約受付メール                                      |          |
| 関連リンク<br>日本1VR学会HP<br>第54回日本1VR学会社会<br>(5)                                                                                                    | ご登録いただきましたメールアドレス宛に予約受付メールを送信しました。<br>ご不明な点がございましたら、左記「お問い合わせ先」までご道絡ください。 |          |
| お問い合わせ先<br>ご不明な点などございましたら、<br>下記までお問い合わせください。                                                                                                    |                                                                           |          |
| 第54回日本IVF学会総会<br>参加登録甲数局<br>下103-8276<br>東京都中央区日本紙3-10-5<br>オンワード(-クビルディング<br>株式会社コングレ内<br>TEL: 03-3510-3701<br>E-mail: <u>jsir2025-reg@congre.co.jp</u> |                                                                           |          |
| GibbalSign                                                                                                    |                                                                           | <u> </u> |
|                                                                                                    | 第54回日本IVR学会物会 参加登録                                                        |          |

マイページ下部に予約したセミナーが表示されます。 ネームカードに予約したセミナーが記載され、入場時に確認いたします。

| 日時                     | No. | セミナー        |
|------------------------|-----|-------------|
| 5月29日(木)<br>2:05~13:05 | LS1 | [TEST]セミナー1 |

### 3-4. ネームカードの発行

現地でネームカードの発行はございません。 マイページよりネームカードを印刷していただき、当日会場にお持ちください。 ※登録内容を変更した場合は、必ず最新の参加証(ネームカード)をお持ちください。 ※ランチョンセミナー参加希望の方は、申込後に参加証(ネームカード)発行してください。 予約したセミナーが記載され、入場時に確認いたします。

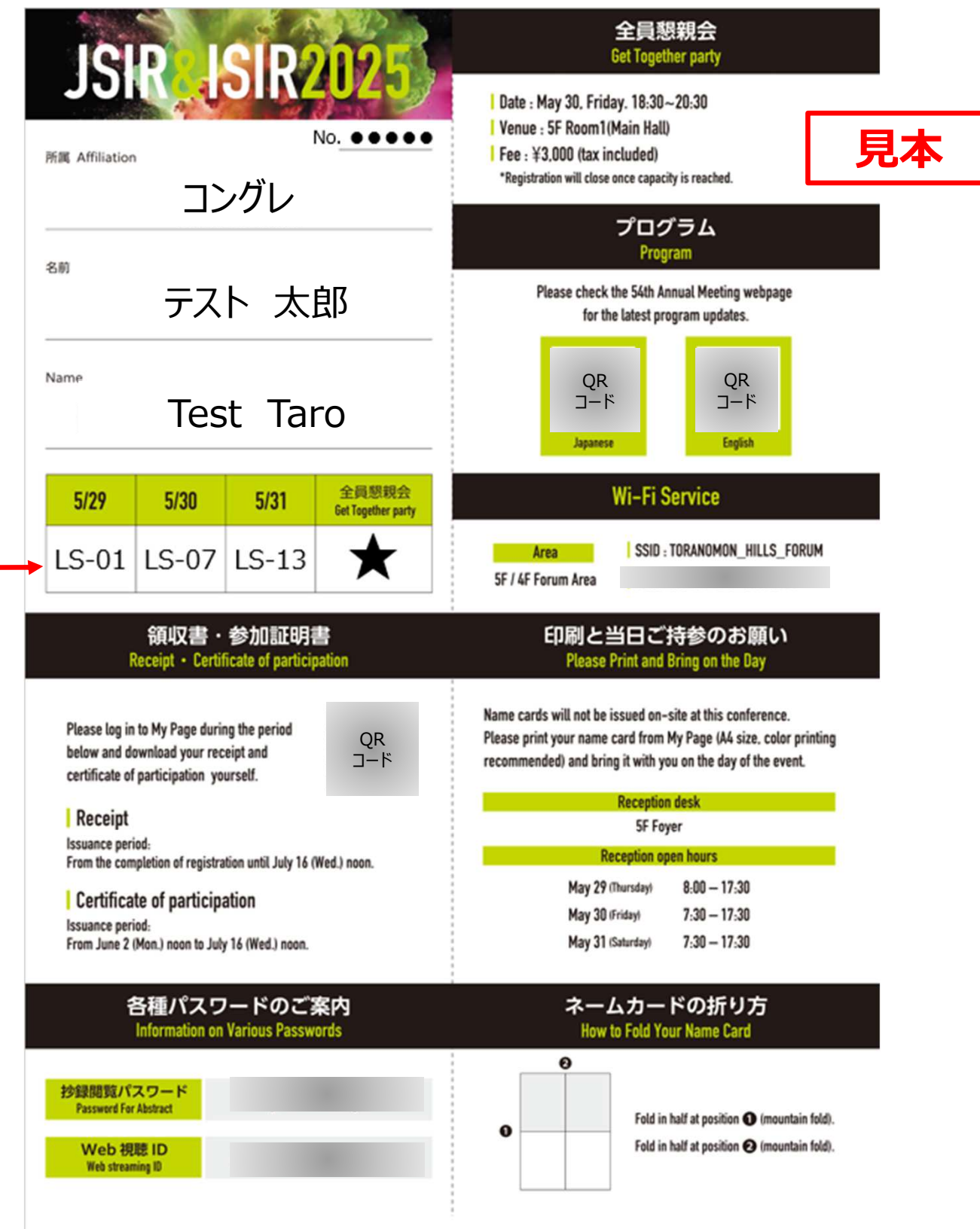

#### 3-4. 領収証の発行

ネームカードには領収証は添付されておりませんので、マイページよりダウンロードをお願いいたします。

#### 参加費·領収書

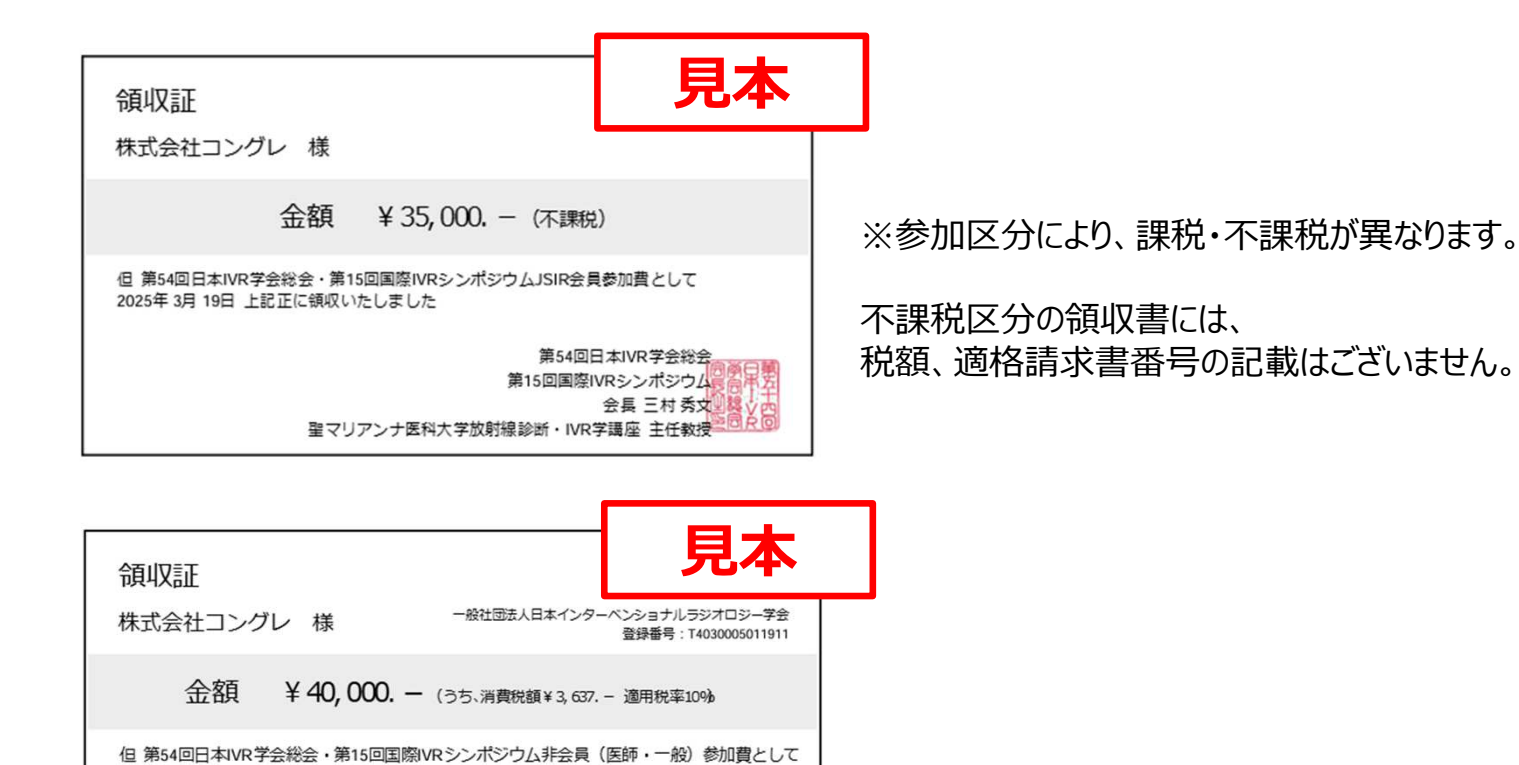

第54回日本IVR学会総会 第15回国際IVRシンボジウムに同日第

会長 三村 秀文 麗文 四

#### 全員懇親会·領収書

2025年3月19日 上記正に領収いたしました

| 領収証                                                                     | 見本                                                    |  |  |  |
|-------------------------------------------------------------------------|-------------------------------------------------------|--|--|--|
| 株式会社コングレ様 ー般社団法人日本インター                                                  | -ベンショナルラジオロジー学会<br>登録番号:T4030005011911                |  |  |  |
| 金額 ¥3,000 (うち、消費税額¥273                                                  | 適用税率10%                                               |  |  |  |
| 但 第54回日本IVR学会総会・第15回国際IVRシンポジウム全員懇親会参加費として<br>2025年 3月 19日 上記正に領収いたしました |                                                       |  |  |  |
| 第54回E<br>第15回国際I<br>聖マリアンナ医科大学放射線診断・IVR                                 | 日本IVR学会総会<br>VRシンポジウム長日中子<br>会長 三村 秀文型経どの<br>学講座 主任教授 |  |  |  |

聖マリアンナ医科大学放射線診断・IVR学講座 主任教授